### Salient Interactive Miner<sup>™</sup> Version 8.x Quick Reference

## **Getting Started**

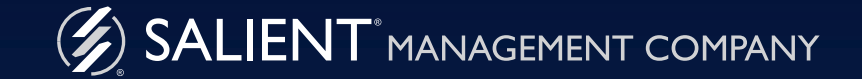

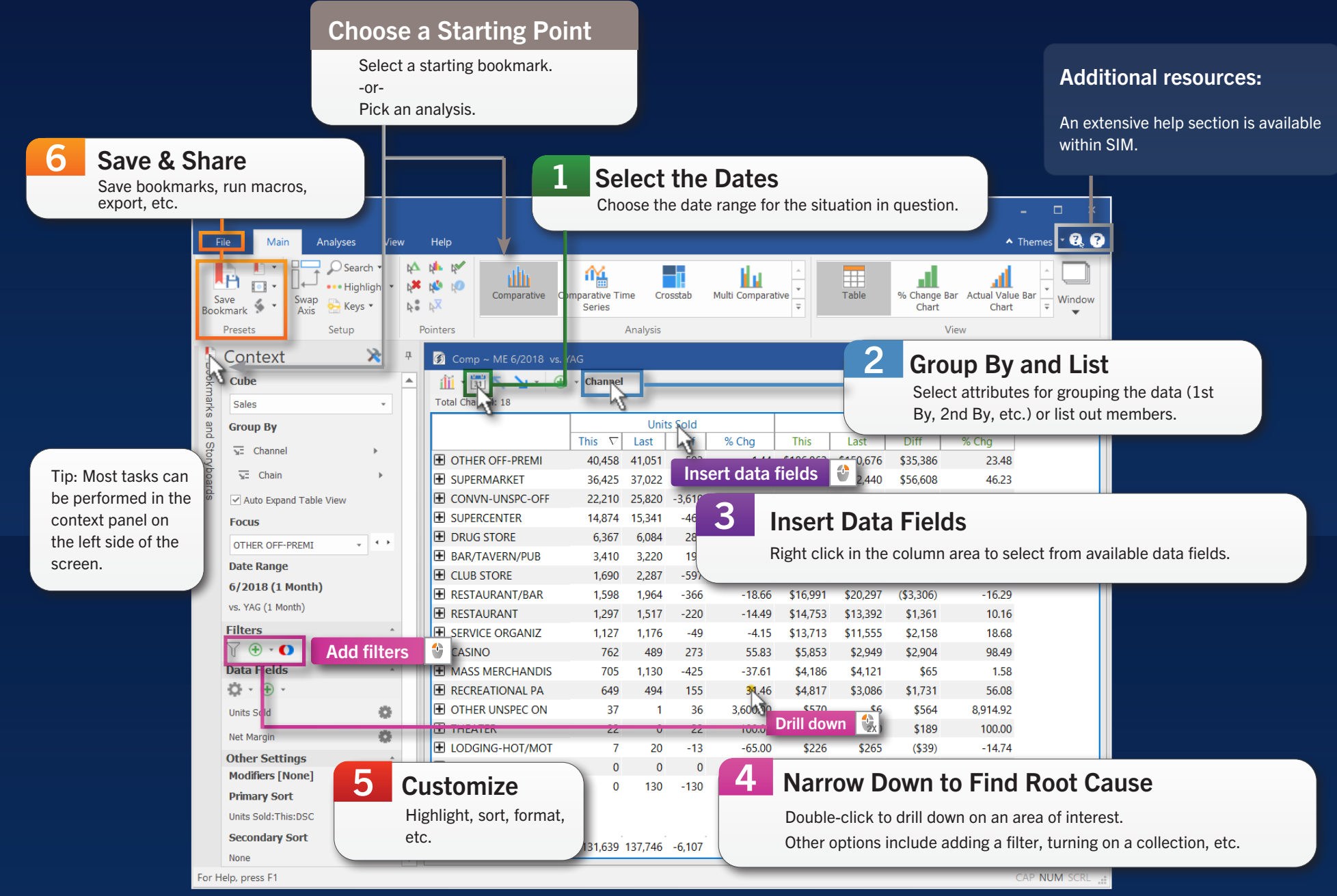

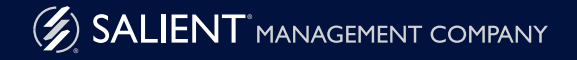

### **Choose a Starting Point**

### **Option 1: Start from a bookmark**

To access the bookmarks panel, mouse over the tab (if it's in autohide mode). Then, click on a bookmark to open it.

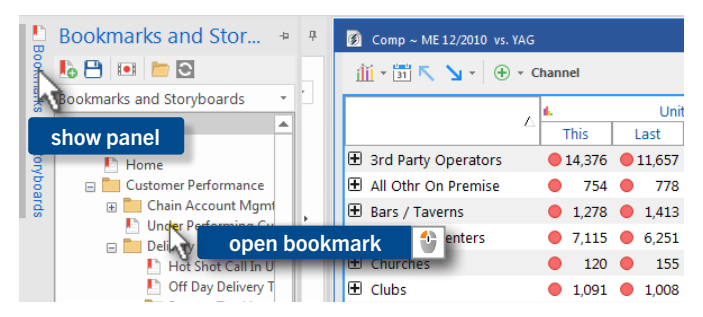

### **Option 2: Choose an analysis**

Select a mode of analysis based on what you want to find out (e.g., compare, identify trends, find outliers, etc.).

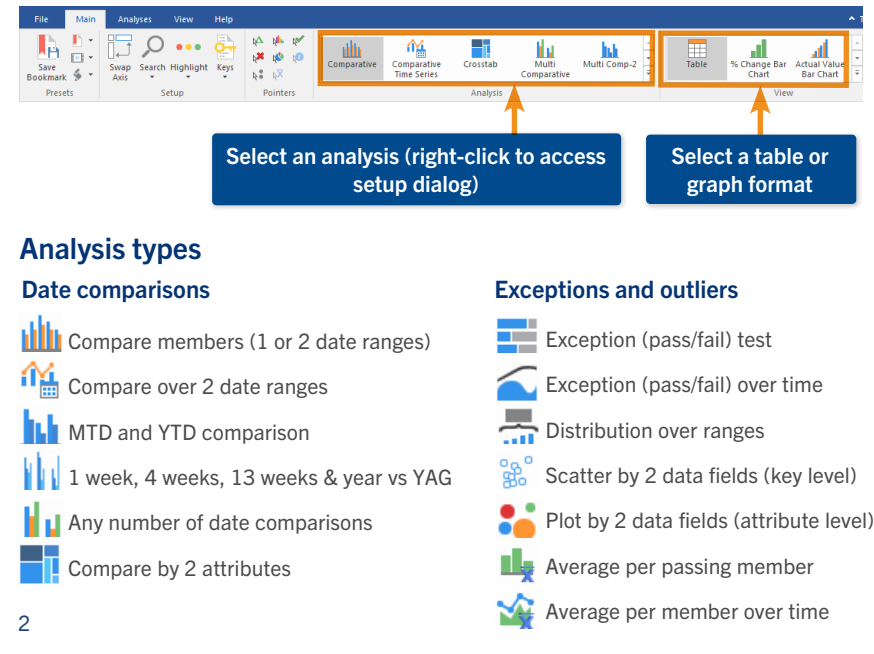

#### Analysis types (continued)

#### **Trends over time**

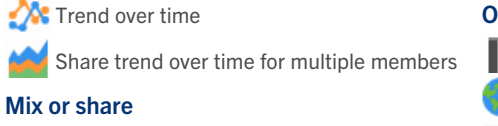

- Mix (percent of total) for two date ranges
- Mix (percent of total)
- Mix (percent of total) over time

### Other P&L format/scorecard Geo location intelligence Line item details Non-transactional details

#### **Examples**

|   |                | Units 9       | Sold     | al Net Re | evenue | SouthEast Area      |       |    |
|---|----------------|---------------|----------|-----------|--------|---------------------|-------|----|
|   |                | This $\nabla$ | % Chg    | This      | % Chg  | SouthWest Area      |       |    |
| Ŧ | SouthEast Area | 69,324        | 7.12     | \$622,179 | 5.16   | East Area           |       |    |
| Ŧ | SouthWest Area | 65,067        | 6.87     | \$553,981 | 3.97   | NorthWest Area      |       |    |
| ÷ | East Area      | 58,896        | 6.98     | \$464.027 | 2.26   | Near West Area      |       |    |
| ÷ | NorthWest Area | Compara       | ative ta | able -    | 7.32   | Comparative graph - | 5     | 10 |
| ÷ | Near West Area | values ar     | nd % c   | hange     | 5.84   | % change vs. last   | % Chg |    |

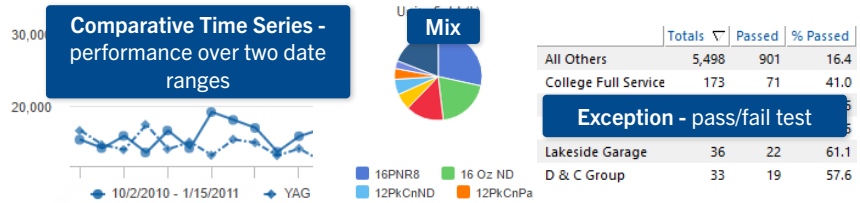

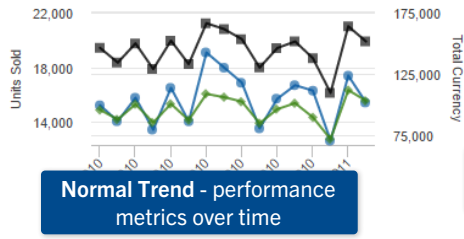

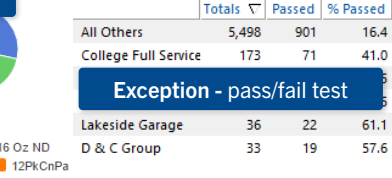

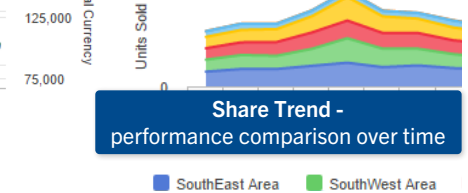

## 1 Select the Dates

Click the Period button in the analysis toolbar or Date Range in the context panel.

| Context             | ×    | ф.       | Somp ~ ME 12/2010  | vs. YAG                  |
|---------------------|------|----------|--------------------|--------------------------|
| Cube                |      |          |                    |                          |
| Sales               |      | *        | Date Date          | e setup 🔮                |
| Group By            |      |          | .0-                | ∆ <mark>▲</mark><br>This |
| Channel             |      |          | 🗄 3rd Party Operat | tors 14,37               |
| Region              | •    |          | 🗄 All Othr On Prem | nise 75                  |
| 3rd Party Operators |      |          | 🗄 Bars / Taverns   | 1,27                     |
| D ( D               | _    | _        | 🗄 Beverage Center  | s 7,11                   |
| Date Range          | etun |          | Churches           | 12                       |
| 12/2010 State of    | Jup  | <b>_</b> | E Clubs            | 1,09                     |
| Vs. YAG (1 Month)   |      |          |                    |                          |
|                     |      |          |                    |                          |

#### Choose timeframe options in the dialog.

| Set the resolution (days, weeks, etc.)                  | <u>R</u> esolution<br>Days                        | ⊖ Weeks       | ۲     | Months | ○ *Fou        | r 13               |                   |                  | •                   |
|---------------------------------------------------------|---------------------------------------------------|---------------|-------|--------|---------------|--------------------|-------------------|------------------|---------------------|
| Filter on certain<br>days (optional)                    | Day <u>F</u> ilters<br>● All Days<br>○ 1 Day/Week |               | ✓ Sun | ⊻ Mon  | U Tue         |                    | 🗹 Thu             | ✓ Fri            | ⊡ Sat               |
| Choose the<br>timeframe<br>(" <b>This</b> " date range) | Multiple Days This Date                           | <b>▲</b><br>▼ |       | Jan /0 | 1/2011 -      | ] - [              | Jan /01/20        | 011 -            |                     |
| Select previous                                         | 5/2                                               | 2006          |       | 9/2008 | }             |                    | 1/2011            |                  |                     |
| period to compare<br>against ("Last" date               | ⊖ Single                                          |               | • vs  | . YAG  |               | 0                  | Advanced          |                  | ]                   |
| range).                                                 |                                                   |               |       |        | Option:<br>ti | s may k<br>he curr | oe disa<br>ent mo | bled Ł<br>ode of | ased on<br>analvsis |

| Incomplete m                                                             | onth options                                                             |                                                                                                    |
|--------------------------------------------------------------------------|--------------------------------------------------------------------------|----------------------------------------------------------------------------------------------------|
| Other Settings<br>Modifiers [None]<br>Primary Sort<br>Units:This:DSC     | In the cor<br>then selec<br>method (<br>is set to the                    | ntext panel, click on Modifiers;<br>ct an MTD/YTD calculation<br>only available if the date range<br>he current month). |
| MTD/ <u>Y</u> TD Calculation M                                           | ethod<br>© Calendar Days                                                 | Q Weighted Days                                                                                                    |
| T<br>Incomplete month vs.<br>complete month last<br>year—"gap" or "goal" | Compares same numb<br>of days this year and la<br>—most precise "gain/li | r Must be set up<br>ast by your system<br>oss" administrator.                                                           |
| perspective.                                                             | vs last.                                                                 |                                                                                                    |

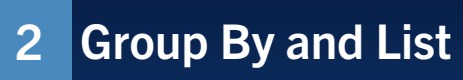

The "Group By" controls how data is organized into categories for comparison. The top-level of groupings is called the 1st By.

| Context           | 😕 ф             | G          | ) Comp ~ ME 6/2018 vs. | YAG           |                 |         |       |
|-------------------|-----------------|------------|------------------------|---------------|-----------------|---------|-------|
| Cube              |                 | •          | 🏥 = 🛅 🔨 🖌 🤆            | 🖯 🔹 Channel   | C               | 100se   | Bv 🚺  |
| Sales             | •               | 1          | otal Channel: 18       | 1             |                 |         |       |
| Group By          |                 |            |                        |               | Uni             | ts Sold |       |
| - Channel         | Chasse By       | <b>6</b> 2 |                        | This $\nabla$ | Last            | Diff    | % Chg |
| S= Clidiner       | Choose By       |            | OTHER OFF-PREMI        | 40,458        | 41,051          | -593    | -1    |
| SE Chain          | Customer Status | 1          | SUPERMARKET            | 36,425        | 37,022          | -597    | -1    |
|                   | Display Policy  | 8          | CONVN-UNSPC-OFF        | 22,210        | 25,820          | -3,610  | -13   |
| Lustomer 🕨        | Distribution    |            | SUPERCENTER            | 14,874        | 1 et            | Du      | -3    |
| Product           | Division        | B          | DRUG STORE             | 6,367         | L <sup>31</sup> | ву      | 4     |
| nvoice 🕨          | Draft Status    |            | BAR/TAVERN/PUB         | 3,410         | 3,220           | 190     | 5     |
| leasonCode        |                 |            | CLUB STORE             | 1,690         | 2,287           | -597    | -26   |
| 6/2018 (1 Mon     | th)             | 3          | RESTAURANT/BAR         | 1,598         | 1,964           | -366    | -18   |
| vs. YAG (1 Month) |                 | B          | RESTAURANT             | 1,297         | 1,517           | -220    | -14   |

 $\mbox{Tip:}$  To list out key members (e.g., customers), choose a "list" as the 1st By.

You can expand data into additional levels (2nd By, 3rd By, etc.) to see more details. You can expand rows individually or auto-expand all rows of a dimension.

| Context          | *                            | д  | Ø  | 🗿 Comp ~ ME 6/2018 vs. YAG |                      |        |        |        |  |  |  |  |  |  |
|------------------|------------------------------|----|----|----------------------------|----------------------|--------|--------|--------|--|--|--|--|--|--|
| Cube             |                              |    | í  | 🎽 * 🛅 🏹 🖌 🕒 *              | <sup>,</sup> Channel |        |        |        |  |  |  |  |  |  |
| Sales            | *                            |    | т  |                            |                      |        |        |        |  |  |  |  |  |  |
| Group By         |                              |    | Г  |                            |                      | Unit   | s Sold |        |  |  |  |  |  |  |
| Channel          |                              |    |    | Expand indiv               | idual ro             | ow t   | Diff   | % Chg  |  |  |  |  |  |  |
| Y- Channel       | ,                            |    | 5  | OTHER OFF-PREMI            | 40,458               | 41,051 | -593   | -1.44  |  |  |  |  |  |  |
| 🔽 Chain Type     | •                            |    | 1  | INDEPENDENT                | 37,570               | 38,099 | -529   | -1.39  |  |  |  |  |  |  |
| 🙀 Chain          | •                            |    |    | #INDEPENDENT               | 37,570               | 38,099 | -529   | -1.39  |  |  |  |  |  |  |
| Supervisor       | +                            |    |    | NATIONAL CHAIN             | 2,430                | 2,334  | 96     | 4.11   |  |  |  |  |  |  |
|                  | nand all                     | ro | NS | 🛨 MOBIL OTR                | 1,0                  | 2nd    | Bv \   | -6.57  |  |  |  |  |  |  |
|                  | (pana an                     | 10 |    | 🛨 AJS                      |                      | 2rd D. |        | 9.94   |  |  |  |  |  |  |
| Focus            |                              |    |    | #INDEPENDENT               | 3                    | 3∞ Бу  | A etc. | -14.36 |  |  |  |  |  |  |
| OTHER OFF-PREMI  | $_{\rm v}$ $\leftrightarrow$ |    |    | DIA SHAMROCK               | 183                  | 90     | 93     | 103.33 |  |  |  |  |  |  |
| Date Range       | Date Range                   |    |    | FACIO'S MKT                | 95                   | 67     | 28     | 41.79  |  |  |  |  |  |  |
| 6/2018 (1 Month) |                              |    |    | FOODWAY STOP               | 73                   | 33     | 40     | 121.21 |  |  |  |  |  |  |

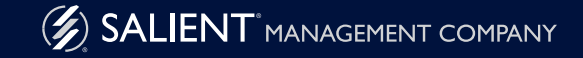

# 3 Insert Data Fields

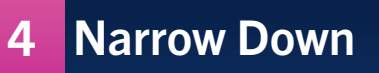

#### In tables:

Insert data fields by clicking in the Context panel or right-clicking a column heading.

| Group B                          | у                                                                                   |                      |                |                    |                                                             | U                     | nits S                   | old 🖷                                 |                                              |                               | 1                               |   |
|----------------------------------|-------------------------------------------------------------------------------------|----------------------|----------------|--------------------|-------------------------------------------------------------|-----------------------|--------------------------|---------------------------------------|----------------------------------------------|-------------------------------|---------------------------------|---|
| Channe                           | l ►                                                                                 |                      |                |                    |                                                             | This                  | T                        | Last                                  | 2                                            | _                             |                                 |   |
| Cust N                           | lame 🕨                                                                              |                      |                | FR                 | OFE-PREMI                                                   | 646.3                 | 44                       | 701 940                               | Units Sold                                   | <u>_</u>                      | -                               |   |
| Focus<br>OTHER                   | <b>Tip:</b> The menu migh nized by custom gro                                       | t be c<br>ups (      | orga-<br>e.g., | 1                  | Insert<br>Delete (Units Sold)                               | •                     | C<br>D                   | ensus<br>elivery Effic                |                                              | t                             |                                 | l |
| 1/2010<br>vs. YAG                | Sales) or built-in da<br>(e.g., Volume                                              | e).                  | pes            | 1                  | <del>Hide</del><br>Toggle to Avg Units per<br>Lock<br>Graph | r Day                 | D<br>D<br>P              | isplays<br>istribution<br>er Customer | and POD                                      | •                             |                                 |   |
| Filters                          |                                                                                     | *                    | 🕀 DR           |                    | Sort Primary                                                | •                     | S                        | ales                                  | i i i i i i i i i i i i i i i i i i i        |                               |                                 |   |
| 7 🕀 🕶                            | • 🚺                                                                                 |                      | E RE           | 1                  | Sort Secondary                                              | •                     |                          | aps                                   | ,                                            |                               |                                 |   |
| Data Fi                          | elds                                                                                | *                    | 🛨 SEF 🤇        |                    | Create Of These                                             |                       | Тј                       | pes of Unit                           | t Equivs 🔹 🕨                                 |                               |                                 |   |
| \$ • O                           | 🔪 Insert 🔮                                                                          |                      | 🕀 сы           | Highlight Settings |                                                             |                       | A                        | ll Fields                             | )                                            | Va                            | lume                            | + |
| Units Sol                        | 87                                                                                  |                      | E RE           | Save Setup         |                                                             |                       | [2]                      | [Separators]                          |                                              |                               | ost                             | • |
|                                  |                                                                                     |                      |                |                    |                                                             |                       | S                        | etup                                  |                                              | <b>—</b>                      |                                 |   |
| Varia<br>Clici<br>the i<br>clici | ance, mix and othe<br>k on a pointer tool<br>ribbon control and<br>k on the column. | er cor<br>in<br>ther | mputa<br>1     | tic                | ons:                                                        | k<br>k<br>k<br>Pointe | 1 <b>2</b><br>1/2<br>1/2 | \$2<br>\$2<br>\$2<br>\$2              | Net Re<br>This 228,339<br>269,553<br>265,975 | \$226,1<br>\$193,9<br>\$320,4 | =<br>venue<br>194<br>949<br>415 |   |
|                                  |                                                                                     |                      |                |                    |                                                             |                       |                          |                                       |                                              |                               |                                 |   |

#### In graphs:

Open the tools menu or click the label to access options for selecting the data.

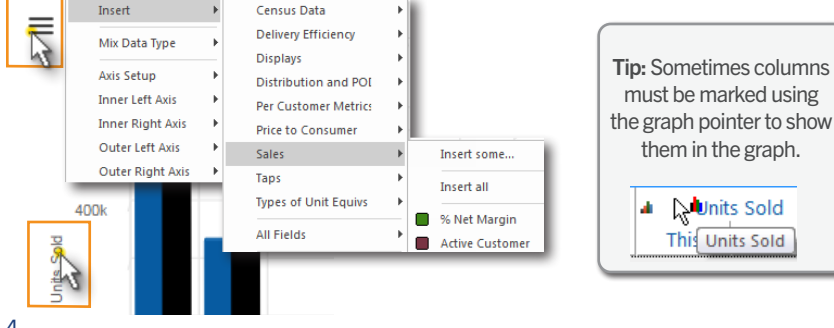

#### Drill down:

|                 | <u>s.</u>   | Net                   | Revenue    |       |
|-----------------|-------------|-----------------------|------------|-------|
|                 | This        | Last                  | Diff       | % Chg |
| E SUPER Double- | click on a  | a <mark>memb</mark> e | r 🔩        | -4.67 |
| CONVN-UNSPC-OFF | \$5,616,571 | \$5,578,650           | \$37,921   | 0.68  |
|                 | \$3,521,630 | \$3,158,492           | \$363,138  | 11.50 |
| DRUG STORE      | \$1,432,300 | \$1,093,225           | \$339,076  | 31.02 |
| SERVICE ORGANIZ | \$615,884   | \$599,467             | \$16,417   | 2.74  |
| OTHER OFF-PREMI | \$653,030   | \$714,314             | (\$61,285) | -8.58 |

#### Add filter:

Click the "Add Filter" button in the Context panel or analysis toolbar. Then pick what to show.

| Filters               | *   | đ                       | Comp ~ ME 1/2010 - | - 6/2 | 011 vs. YAG       |          |    |              |  |  |  |
|-----------------------|-----|-------------------------|--------------------|-------|-------------------|----------|----|--------------|--|--|--|
| 7 🔍 - 🚺               |     | 👬 - 🔄 🥄 🎽 - 🥐 - Channel |                    |       |                   |          |    |              |  |  |  |
| Data Ne Add fil       | ter | 1                       | otal Channel: 23   | 4     | 🤷 🛛 Add filte     | r 🔮      |    |              |  |  |  |
| <b>☆</b> - ⊕ -        |     | Ť                       |                    |       | Customer          | +        | e  | t Revenue    |  |  |  |
| Net Revenue           | •   |                         |                    |       | Product           | ÷        | •  | Product      |  |  |  |
| Other Settings        | *   | Œ                       | OTHER OFF-PREM     |       | Invoice           | •        |    | Alcohol Prt  |  |  |  |
| Modifiers [None]      |     | Œ                       | SUPERMARKET        |       | Add BrandiProduct | 1 Filter |    | er Wine      |  |  |  |
| Primary Sort          |     | Œ                       | CONVN-UNSPC-C      |       | N 1 070.00        |          |    | ind          |  |  |  |
| Net Margin: This: DSC |     | Œ                       | SUPERCENTER        |       | Members 2/2 [Chec | ked (2)] |    | amily        |  |  |  |
| Secondary Sort        |     | Œ                       | BAR/TAVERN/COO     |       | Alphabetically    | *        |    | ntainer Type |  |  |  |
| None                  |     | Œ                       | RESTAURANT/BAR     |       | ARCADIA WH        | ITEWATE  | ER | re Brands    |  |  |  |
|                       |     | Œ                       | DRUG STORE         |       | BEST BEER         |          |    | continued    |  |  |  |
|                       |     | F                       | RESTAURANT         |       | BEST BEER A       |          |    | count Grou   |  |  |  |
|                       |     |                         |                    |       | BEST BEER C       | HECKERE  | Đ  |              |  |  |  |

#### **Collections (saved sets of members):**

In the Context panel:

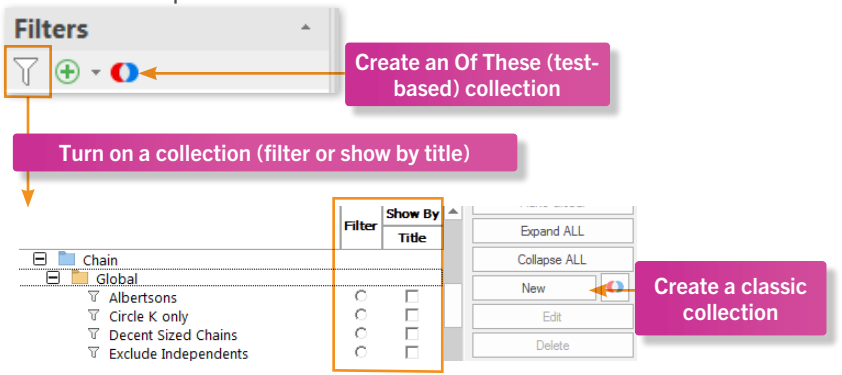

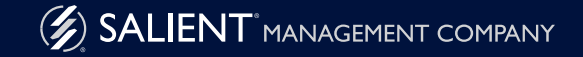

## 5 Customize

#### **Tools menu**

To access in tables:

| Mouse over & click  | 🔮 nsert        | • |
|---------------------|----------------|---|
| <u> </u>            | View           | • |
| OTHER OFF-PREMI 35: | Design         |   |
| SUPERMARKET         | Design         |   |
| E CONVN-UNSPC-OFF   | Options        | • |
| E SUPERCENTER       | Member Options | • |
| BAR/TAVERN/COCK     |                |   |
|                     | Swap           |   |

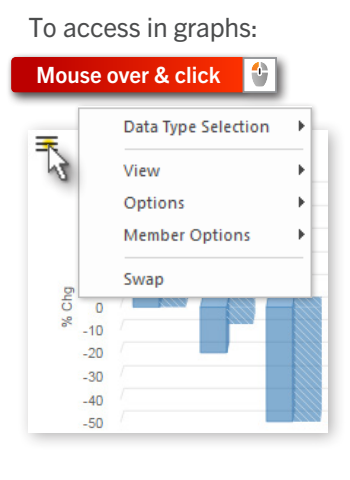

#### Sort

|                 | <u>6.</u>  | Uni    | its Sold |        |
|-----------------|------------|--------|----------|--------|
|                 | This 🔨     | Last   | Diff     | % Chg  |
| OTHER OFF-PREMI | 41,12      | 39,832 | 1,289    | 3.24   |
|                 | Click colu | mn he  | ading    | 7.03   |
| CONVN-UNSPC-OFF | 23.088     | 26,272 | -3.184   | -12.12 |
| SUPERCEN Click  | again to   | revers | e sort   | -7.05  |
| DRUG STORE      | 6,737      | 6,521  | 216      | 3.31   |

#### Highlight

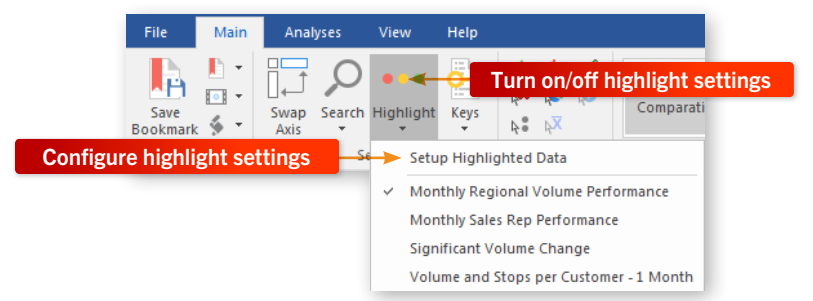

#### **Bookmarks**

6

Configure a view and then add it as a bookmark to re-use it and/ or share it with other users.

Save and Share

| File         | Main               | Analy        | ses \    | /iew   | Help                      |               |               |                 |           |        |             |       |               |     |  |
|--------------|--------------------|--------------|----------|--------|---------------------------|---------------|---------------|-----------------|-----------|--------|-------------|-------|---------------|-----|--|
|              | <b>□</b> -         |              | 0        | •••    | <b>0</b>                  | ₩<br>•        | k <sup></sup> | k <u>×</u><br>≫ |           | dib    |             | ſ     | 4             |     |  |
| Sa<br>Bookmu | rk 🕺 🕇             | Swap<br>Axis | Search H | Add    | Bookr                     | nark          |               |                 |           |        |             |       |               |     |  |
| Sa           | ve bool<br>ontext  | kmark        |          | Boo    | okmark                    | Name          | •             |                 |           |        |             |       |               |     |  |
| Bookman      | <b>ibe</b><br>ales |              |          |        | Ignore I                  | Focus         |               |                 |           |        |             |       |               |     |  |
| and G        | roup By            |              |          |        | <u>)</u> ate Op<br>⊙ Most | tions<br>Rece | nt            |                 | Sel<br>(f | ect bo | okn<br>r mo | nark  | opti<br>o dat | ons |  |
| toryb        | Channel            |              | 1        |        | Most                      | Rece          | nt C          | Ompie           | ae        |        |             | JVIII | 5 uut         | 0)  |  |
| oard Fo      | cus                |              |          |        | Fixed                     | Date          |               |                 |           |        |             |       |               |     |  |
| S S          | outhWest A         | rea          | <b>T</b> |        |                           |               |               |                 |           |        |             |       |               |     |  |
| Tip          | Mouse              | over th      | e tab t  | o acce | ess the                   | e boc         | km            | arks            | par       | nel.   |             |       |               |     |  |

#### Export and Email

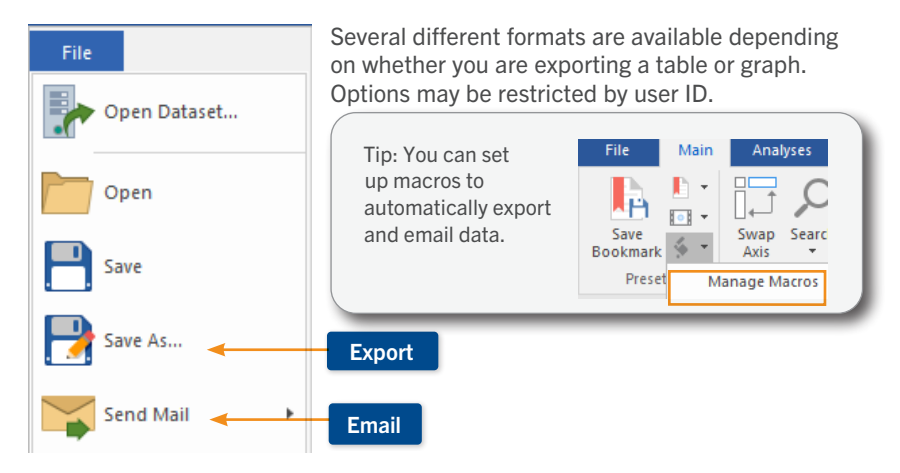